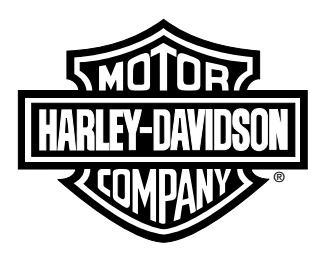

# Service Tool Instructions

REV. 06-25-2015

Instruction Sheet ID: -J06262

# HD-51794 TPMS ACTIVATION TOOL

#### General

See Figure 1. The TPMS Activation Tool (HD-51794) is used to activate the wheel pressure sensors on the Tire Pressure Monitoring System (TPMS).

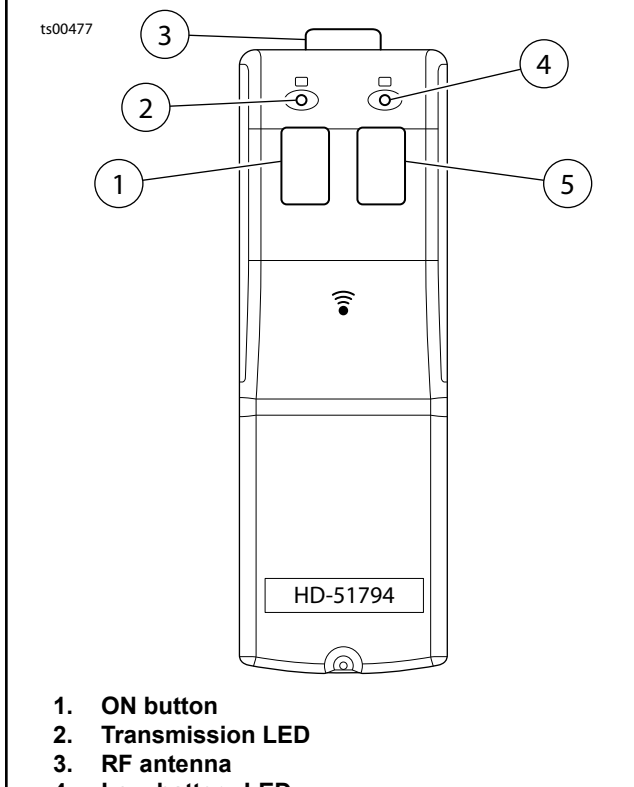

- 4. Low-battery LED
- 5. OFF button

# **Safety Procedure**

#### WARNING

The following safety procedures must be followed.

- Switch ON safely: Do not switch on the device when wireless tool is prohibited or when it may cause interference or danger.
- Switch OFF when refueling: Do not use the device at a refueling point. Do not use near fuel or chemicals.
- Switch OFF near blasting: Follow any restrictions. Do ٠ not use the device where blasting is in progress.
- Use sensibly: Use only in the normal position as explained in the product documentation. Do not touch

the antenna unnecessarily

Water-resistance: The device is not water-resistant. Keep it dry.

## **Activation Procedure**

- 1. The vehicle must be at rest for at least 7 minutes before activating the pressure sensor.
- 2. Position the wheels so the valve stems are visible.
- Press and release the ON button on the TPMS Activation Tool (HD-51794). The activation tool will automatically start sending a RF signal and the transmission LED will illuminate.
- See Figure 2. Position the activation tool close to 4. the wheel valve stem. The pressure sensor could take up to 50 seconds to answer the activation tool.

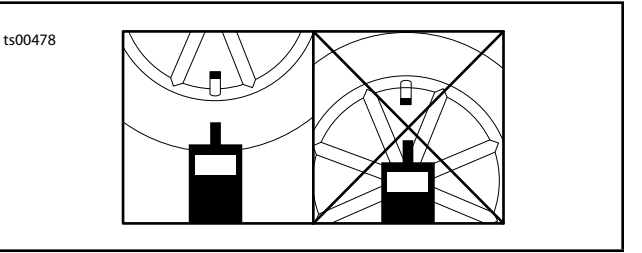

#### Figure 2. Positioning.

- 5. Repeat Step 4 on all other wheels as needed.
- Press the OFF button. 6.

## Assigning Pressure Sensors Procedure

- To assign pressure sensors, Digital Technician (DT) 1. II (HD-48650) must be linked to the vehicle.
- 2. Turn the ignition ON.
- 3. Configure vehicle settings in DT.
- 4. Select the Toolbox tab.
- 5. Select Vehicle Setup.
- 6. Select TPMS.
- 7. Configure tire sizes. It is important to have the correct tire size for accurate readings.
- 8. Select Update Vehicle.
- 9. Select the Sensor Assignment tab.
- 10. Complete the sensor assignment procedure.

Form # HD-51794-5

Figure 1. TPMS Activation Tool HD-51794.